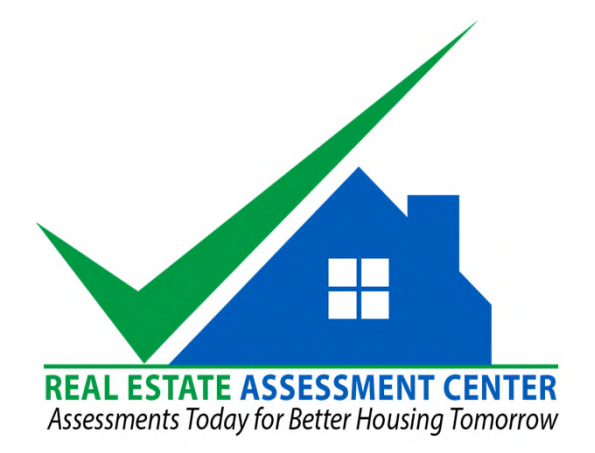

#### NSPIRE Demonstration Case Management System Guide for HUD Field Office Users Version 3.0 Updated 09/28/2022

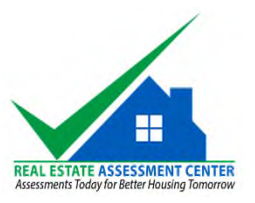

# Change History

| Version     | Date      | Changes                                                                                                    |
|-------------|-----------|----------------------------------------------------------------------------------------------------|
| Version 2.2 | 2/9/2022  | Baseline                                                                                                    |
| Version 3.0 | 9/28/2022 | <ul> <li>Slide for changing view when first logging in (slide 6)</li> <li>Updated Help Desk contact information (slide 19)</li> </ul> |

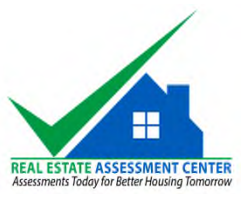

# Welcome Email

| salesforce                                                                  | The user will receive a welcome email with their   |
|-----------------------------------------------------------------------------|----------------------------------------------------|
| Welcome to Salesforce!<br>Click below to verify your account.               | user name and steps to<br>establish their password |
| To easily log in later, save this URL:<br>https://hudreac.my.salesforce.com |                                                    |
| Username:<br>Your User Name                                                 |                                                    |
| Again, welcome to Salesforce!                                               |                                                    |

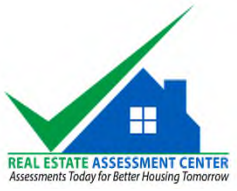

### Creating your password

| <ul> <li>Change Your Password   Salesfo: x +</li> <li>C (https://hudreac.my.salesforce.com/_ui/system/securit</li> <li>nttps://hudreac.my.salesforce.com/_ui/system/securit</li> <li>or quick access, place your favorites here on the favorites bar. <u>Manage favorites now</u></li> </ul> | ty/ChangePassword?retURL=%2Fhome%2Fhome.jsp&fromFrontdoor=1&setupid=ChangePassword                                        | - a<br>Q G 🛛 🕷 Ç   G 🔹                                     |
|----------------------------------------------------------------------------------------------------|----------------------------------------------------------------------------------------------------|------------------------------------------------------------|
|                                                                                                    | salesforce<br>Change Your Password                                                                                        | The password must meet<br>the requirements as<br>specified |
|                                                                                                    | Enter a new password for<br>huy.d.le@hud.gov.reacinspector. Make sure to include<br>at least:<br>8 characters<br>1 letter |                                                            |
|                                                                                                    | 1 number     New Password     Confirm New Password                                                                        |                                                            |
|                                                                                                    | Change Password                                                                                                    |                                                            |

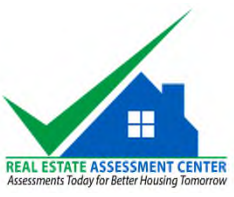

# Logging In - <u>https://hudreac.my.salesforce.com</u>

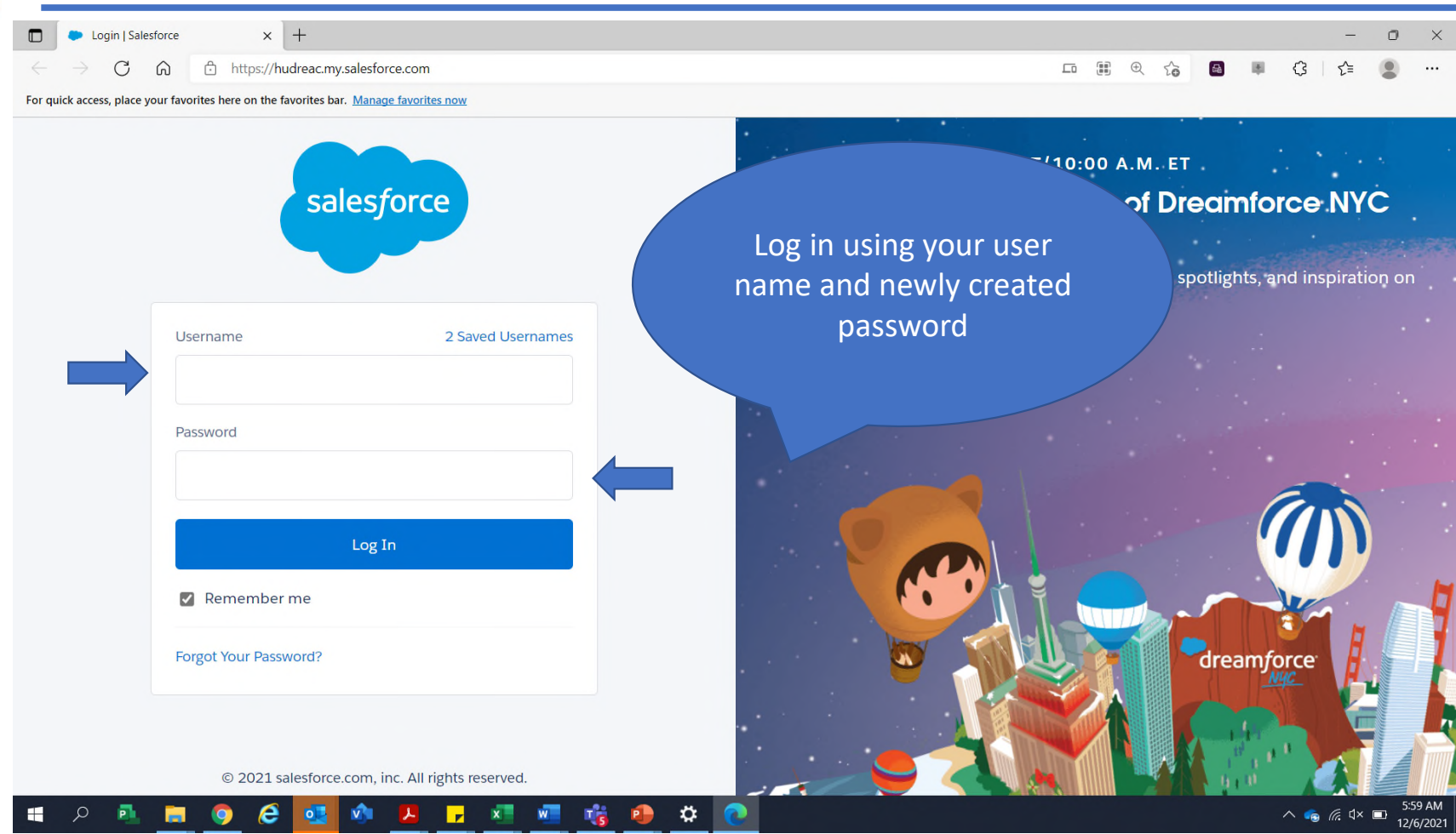

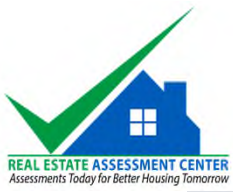

## First time logging in

| nember a souse as elses | u of 🕂 webTA   Log In 🔉 Sales | force Salesforce - UAT DCG - Ho | to see your       | ) IAS 🙀 Log in -<br>officernf)   Sar | JIRA <b>()</b> NSPIRE - Home<br>ndbox: UAT   <u>Log out as MBA Field Of</u> f | fice MF      |          |    |        |        | Reading li |
|-------------------------|-------------------------------|---------------------------------|-------------------|--------------------------------------|-------------------------------------------------------------------------------|--------------|----------|----|--------|--------|------------|
| <b>SP</b><br>Fi         | eld Office App                | NSPIRE Inspections NSPIR        |                   | 10017 10                             | N2111 - 7777                                                                  | * •          | • •      | ?  | ţ      | Ļ      | ( <u>)</u> |
|                         |                               | Character                       |                   | 20041 - 211                          |                                                                               |              |          |    | Printa | ble Vi | ew         |
| 2 items • So            | orted by Inspection           | Change you<br>"All" or "My l    | Ir view to        |                                      | Q Search this list                                                            | \$ ·         | •        | C⁴ | A.M.S. | ¢      | Ŧ          |
| 1                       | Inspection ID ↑               | – Account B                     | xecutive"         | ~                                    | Inspection End Date Time $\sim$                                               | Inspection   | n Status |    |        | ~      |            |
| 1                       | INSP-00299                    |                                 | DA PROP OWNER 2   |                                      | 11/3/2021 5:00 PM                                                             | Partially Co | ompleted |    |        |        | •          |
| 2                       | INSP-00301                    | 11/8/202                        | JEFFERSON CENTRAL |                                      | 11/8/2021 11:15 AM                                                            | Partially Co | ompleted |    |        |        |            |

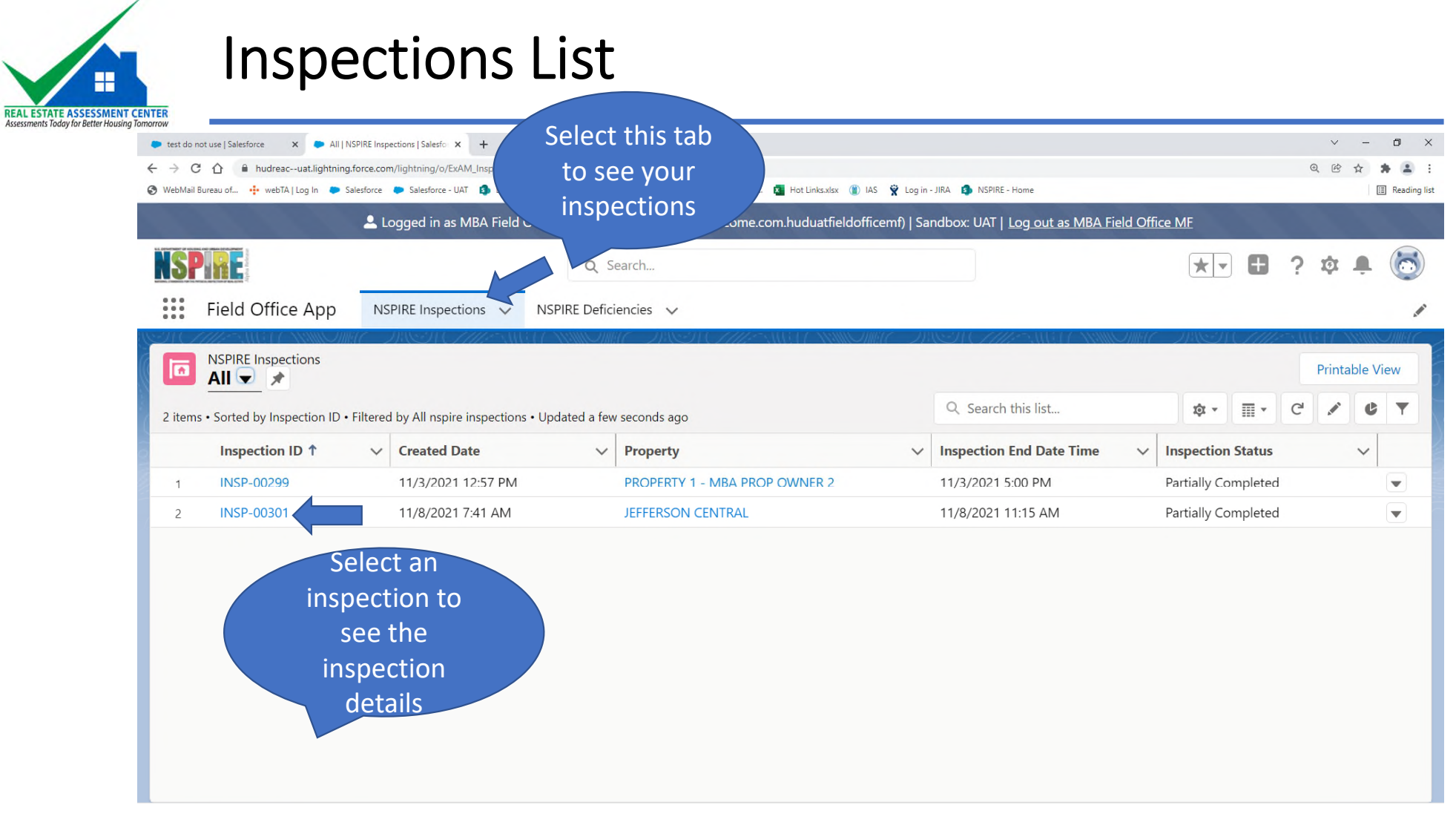

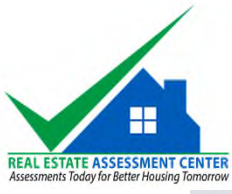

# Inspection Detail

| morrow                                   |                                                                |                                               |                                                   |                                               |                                                              |                  |
|------------------------------------------|----------------------------------------------------------------|-----------------------------------------------|---------------------------------------------------|-----------------------------------------------|--------------------------------------------------------------|------------------|
| test do not use   Salesforce X           | INSP-00299   Salesforce × +                                    |                                               |                                                   |                                               |                                                              | ~ - 0 ×          |
| ← → C ☆ 🔒 hudreacu                       | uat.lightning.force.com/lightning/r/ExAM_Inspection_Inspection | n_c/a3535000000GrxNAAS/view                   |                                                   |                                               |                                                              | @ ☞ ☆ ≱ ≗ :      |
| 𝔇 WebMail Bureau of 🕂 webTA∣Lc           | og In 🗭 Salesforce 🌩 Salesforce - UAT 🚯 DCG - Home 🔇           | CSAM 🔇 InCompass 🚯 HRCo                       | onnect - Home 😰 Hot Links.xlsx 🛞 IAS   🖞 Log in - | JIRA 🚺 NSPIRE - Home                          |                                                              | III Reading list |
|                                          | Logged in as MBA Field Office M                                | F (chris.kilburne@mbao                        | utcome.com.huduatfieldofficemf)   Sand            | This widget li                                | ts all the                                                   |                  |
|                                          |                                                                | Q Search                                      |                                                   | deficiencies a                                | ssociated                                                    | 🅸 🌲 💿            |
| Field Office                             | App NSPIRE Inspections V NSPIR                                 | RE Deficiencies 🗸 🗸                           |                                                   | with this ins                                 | pection.                                                     |                  |
|                                          |                                                                |                                               |                                                   | Select a defi                                 | ciency to                                                    | Iller - ICo      |
| INSPIRE Inspection                       | on<br>9                                                        |                                               |                                                   | see the d                                     | etails                                                       | + Follow         |
|                                          |                                                                | 16.11                                         |                                                   |                                               | ctails                                                       | אורביורביוו)     |
| Details                                  |                                                                |                                               |                                                   | ExAM                                          | Deficiencies (3+)                                            |                  |
| Inspection ID                            | INSP-00299                                                     | Owner                                         | 🗑 Chris Kilburne                                  | QR-4273242<br>Deficiency Ty                   | rpe: Outside -> Chimney -> A vi                              | sually accessi   |
| Property                                 | PROPERTY 1 - MBA PROP OWNER 2                                  | Inspector                                     |                                                   | Corrective Ti                                 | th Life-Threatening<br>m 24 hours                            |                  |
| Inspection (1)<br>Unsuccessful<br>Reason | N/A                                                            | Number of<br>Sample Buildings                 | 1                                                 | QR-4273248<br>Deficiency Ty<br>NSPIRE Heal    | rpe: Outside -> Door - General -<br>th Standard              | > An exterior    |
| Occupancy<br>Percentage                  |                                                                | Number of<br>Sample Units                     | 2                                                 | Corrective Ti                                 | m 30 days                                                    |                  |
| Inspector Time<br>Zone                   |                                                                | Number of<br>Sample Alternate<br>Units        | 0                                                 | Deficiency Ty<br>NSPIRE Heal<br>Corrective Ti | rpe: Outside -> Floor Drain -> D<br>th Standard<br>m 30 days | rain is fully bl |
| Inspection Start                         |                                                                | Total Number of<br>Units                      |                                                   |                                               | View All                                                     |                  |
| H&S Report<br>Complete &<br>Provided to  |                                                                | Min Number of<br>Units Required to<br>Inspect |                                                   |                                               |                                                              |                  |

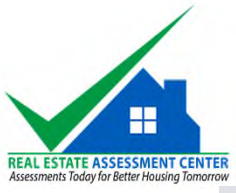

# **Deficiency Detail**

| → C A A                              | hudreac.lightning.force.com/lightning/r/ExAM_Inspect                                   | on_Deficiency_c/a2ot             | 0000006UJJbAAO/view                                      |                                                                     |                    |
|--------------------------------------|----------------------------------------------------------------------------------------|----------------------------------|----------------------------------------------------------|---------------------------------------------------------------------|--------------------|
| WebMail Bureau of                    | 📴 webTA   Log In 🛛 🌩 Salesforce 🔶 Salesforce - UAT 😫                                   | DCG - Home 🕥 CS/                 | AM 📀 InCompass 🛞 HRConnect - Home 💶 Hot Links.xi         | sx 👔 IAS 🍟 Log in - JIRA 🤹 NSPIRE - I                               | Select this        |
|                                      | 💄 Logged in as M                                                                       | BA Field Office MF (chris        | .kilburne@mbaoutcome.com.hudprodfomf) Log_out as MBA Fie | Id Office MF                                                        | button to          |
| <b>SPIRE</b>                         |                                                                                        | Q Search                         |                                                          | *-                                                                  | approve the        |
| Field Office A                       | App NSPIRE Inspections V NSPIRE Deficiencies                                           | ¥                                | The status indicates                                     |                                                                     | mitigation         |
| OR-4355650                           |                                                                                        |                                  | that a mitigation was submitted for this                 | + Follow                                                            | Approve Mitigation |
| Details                              |                                                                                        |                                  | deficiency                                               | Notes & Attachments (2)                                             |                    |
| ✓ Deficiency Information             | ation                                                                                  |                                  |                                                          | outlet<br>Nov 30, 2021 • 15KB • jpg                                 |                    |
| NSPIRE Health &                      | Standard                                                                               | Status                           | Evidence of Mitigation Submitted                         | Mobile App Image - Q-85790~AM-338896 1<br>Nov 30, 2021 • Attachment | 1-30-2021          |
| Safety<br>Deficiency ID              | QR-4355650                                                                             | Corrective Timeframe             | 30 days                                                  | View All                                                            |                    |
| Question Label                       | Unit -> Call-For-Aid System -> System is blocked<br>-> Call-for-aid system is blocked. |                                  |                                                          |                                                                     |                    |
| ✓ Mitigation                         |                                                                                        |                                  |                                                          |                                                                     |                    |
| Date/Time Mitigated                  | 11/30/2021 3:39 PM                                                                     | Date/Time Mitigation<br>Reviewed |                                                          |                                                                     |                    |
| Date/Time Mitigation<br>Submitted    | 11/30/2021 3:41 PM                                                                     | Deficiency Reviewed<br>By        |                                                          |                                                                     |                    |
| Deficiency Mitigation<br>Reported By | 😸 Greg Jackson                                                                         | Mitigation Reviewer<br>Comment   | Comment provides                                         |                                                                     |                    |
| Mitigation Details                   | Fixed and tested the outlet. Everything is working.                                    |                                  | additional                                               |                                                                     |                    |
| ✓ REAC Review Infor                  | rmation                                                                                |                                  | information on the remediation                           |                                                                     |                    |

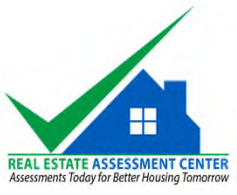

# Approve Mitigation

| Home   Salesforce                                          | × Papprove Mitigation   Salesforce × M           | Inbox (723) - huy.d.le@gmai    | L.com 🗙 🛛 M Welcome to NSPIRE Community 🗙 🛛 🕂   |                                    | ~ - 🗆 X                     |
|------------------------------------------------------------|--------------------------------------------------|--------------------------------|-------------------------------------------------|------------------------------------|-----------------------------|
| $\leftarrow$ $\rightarrow$ C $\triangle$ $\oplus$ hudreac. | .lightning.force.com/lightning/action/quick/ExAN | /_InspectionDeficiency         | c.Resolve_Deficiency?objectApiName=ExAM_Inspect | ion_Deficiency_c&context=RECORD_DE | TAIL&recordI 🙆 🛠 🌲 😩 :      |
| 🔇 WebMail Bureau of 💠 webTA                                | Log In 🔶 Salesforce 🔶 Salesforce - UAT 🏟         | DCG - Home 🕥 CSAM              | 🕥 InCompass   🛞 HRConnect - Home 🔹 Hot Links    | .xlsx 🌒 IAS 🍟 Log in - JIRA 🏟 NSPI | RE - Home 🔢 Reading list    |
|                                                            | 🚨 Logged in as Mi                                | BA Field Office MF (chris.ki   | lburne@mbaoutcome.com.hudprodfomf)              | Field Office MF                    |                             |
| <b>NSPIRE</b>                                              |                                                  | Q Search                       |                                                 |                                    | *• 🖬 🗠 ? 🌣 🐥 🐻              |
| Field Office                                               | Be sure to provide                               |                                |                                                 |                                    |                             |
| QR-4355                                                    | a comment and                                    |                                |                                                 | ×                                  | + Follow Approve Mitigation |
| Details                                                    | apuate the status                                |                                | Approve Mitigation                              | )                                  |                             |
| ✓ Deficiency Information                                   | Mitigation Reviewer Comment                      |                                |                                                 |                                    |                             |
| NSPIRE Health & Stat                                       | Mitigation addressed the issue.                  |                                |                                                 |                                    | Hit "Save"                  |
| Deficiency ID QR-4                                         | I355650                                          |                                |                                                 |                                    | when done                   |
| ->                                                         | Mitigation Approved                              |                                |                                                 | •                                  |                             |
| ✓ Mitigation                                               |                                                  |                                |                                                 |                                    |                             |
| Date/Time Mitigated 11/30                                  | 0/2021 3:39                                      |                                |                                                 | Cancel Save                        |                             |
| Date/Time Mitigation 11/30<br>Submitted                    | 0/2021 3:41 PM                                   | Deficiency Reviewed By         | 😸 Greg Jackson                                  |                                    |                             |
| Deficiency Mitigation 😸 G<br>Reported By                   | Greg Jackson                                     | Mitigation Reviewer<br>Comment |                                                 |                                    |                             |
| Mitigation Details Fixed                                   | I and tested the outlet. Everything is working.  |                                |                                                 |                                    |                             |
| ✓ REAC Review Information                                  |                                                  |                                |                                                 |                                    |                             |
| javascript:void(0); mment                                  |                                                  | Reviewer Finding(s)            |                                                 |                                    |                             |

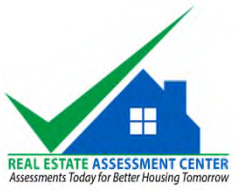

# **Deficiency Detail**

| → C ☆ 🍵                              | hudreac.lightning.force.com/lightning/r/ExAM_Inspect                                                 | ion_Deficiency_c/a2ot            | 000006UIJbAAO/view                   |                                                          | ₿ ☆ 🛊 😩            |
|--------------------------------------|----------------------------------------------------------------------------------------------------|----------------------------------|--------------------------------------|----------------------------------------------------------|--------------------|
| WebMail Bureau of •                  | 🕨 webTA   Log In 🛛 🌩 Salesforce 🔶 Salesforce - UAT 💈                                                 | DCG - Home 🔇 CSA                 | .M 🔇 InCompass 🔘 HRConnect - Home 🛙  | 🝓 Hot Links.xlsx 🌘 IAS   🛱 Log in - JIRA 🏚 NSPIRE - Home | 🗉 Reading lis      |
|                                      | 🚨 Logged în as M                                                                                     | 1BA Field Office MF (chris.      | kilburne@mbaoutcome.com.hudprodfomf) | out as MBA Field Office MF                               |                    |
| SPIRE                                |                                                                                                    | Q Search                         |                                      |                                                          | ? 🌣 🖡 🐻            |
| Field Office A                       | App NSPIRE Inspections ✓ NSPIRE Deficiencies                                                         | ~                                |                                      |                                                          |                    |
| NSPIRE Deficience                    |                                                                                                    | )                                |                                      |                                                          | IIII Contraction   |
| QR-4355650                           |                                                                                                    |                                  | The "Status"                         | + Follow                                                 | Approve Mitigation |
| Details                              |                                                                                                    |                                  | field is                             | Notes & Attachments (2)                                  |                    |
| V. Deficiency Inform                 | ation                                                                                                |                                  | updated                              | outlet<br>Nov 30, 2021 • 15KB • jpg                      |                    |
| NCDIPE Health &                      | Standard                                                                                             | Ctature                          | Mitigation Approved                  | Mobile App Image - Q-85790~AM-338896 11-30-              | ·2021              |
| Safety                               |                                                                                                    | Status                           |                                      | View All                                                 |                    |
| Question Label                       | QK-4355650<br>Unit -> Call-For-Aid System -> System is blocked<br>-> Call-for-aid system is blocked. | Corrective Timeframe             | 30 days                              |                                                          |                    |
| ✓ Mitigation                         |                                                                                                    |                                  |                                      | Your comments                                            |                    |
| Date/Time Mitigated                  | 11/30/2021 3:39 PM                                                                                   | Date/Time Mitigation<br>Reviewed | 11/30/2021 4:13 PM                   | are added here                                           |                    |
| Date/Time Mitigation<br>Submitted    | 11/30/2021 3:41 PM                                                                                   | Deficiency Reviewed<br>By        | Greg Jackson                         |                                                          |                    |
| Deficiency Mitigation<br>Reported By | Greg Jackson                                                                                         | Mitigation Reviewer<br>Comment   | Mitigation addressed the issue.      |                                                          |                    |
| Mitigation Details                   | Fixed and tested the outlet. Everything is working.                                                  |                                  |                                      |                                                          |                    |
|                                      |                                                                                                    |                                  |                                      |                                                          |                    |

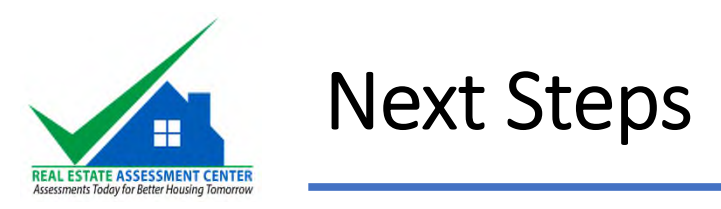

- Follow up with the properties if you are <u>rejecting</u> or <u>require more</u> <u>information</u> about the mitigations submitted.
- Reach out to REAC (<u>NSPIREDemo Inspection@hud.gov</u>) with feedback on how we can improve the tool.

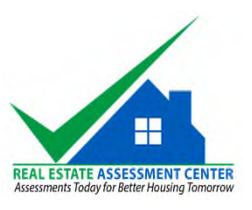

# Important Information

- NSPIRE inspections are not the inspection of record.
  - Does NOT require updates in iREMS

| UPCS Deficiency Type             | NSPIRE Deficiency Type | Corrective Timeframe       | Reporting Time             |
|----------------------------------|------------------------|----------------------------|----------------------------|
| Exigent Health and Safety (EH&S) | Severe H&S             | 24 hours                   | 72 hours                   |
| Health and Safety                | Standard H&S           | 30 days                    | 35 days                    |
|                                  | N/A                    | Not specified at this time | Not specified at this time |

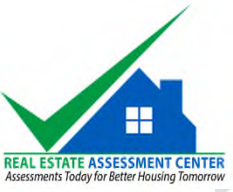

# Cloning a View to Personalized Your Data

| /ebMail Bureau o | <ul> <li>hudreac.light</li> <li>f</li> <li>webTA Log</li> <li>Office App</li> </ul> | ning.fc<br>In C | rce.com/lightning/o/ExAM_In:<br>Salesforce Salesforce - UA<br>Logged in as MBA<br>ISPIRE Inspections | spection_Deficiency_c/list?filt                                | erName=00Bt000000  | DUUudYEAS<br>HRConnect 1.<br>e.<br>2.<br>3.        | Selected<br>Deficier<br>Select tl<br>Select " | d "NSPIRE<br>ncies"<br>he Gear icon<br>Clone"                                                            | <ul> <li>Q C ☆ ★ ▲</li> <li>P I Reading Ii</li> </ul>                                         |
|------------------|-------------------------------------------------------------------------------------|-----------------|----------------------------------------------------------------------------------------------------|----------------------------------------------------------------|--------------------|----------------------------------------------------|-----------------------------------------------|----------------------------------------------------------------------------------------------------|-----------------------------------------------------------------------------------------------|
| NSPIRE<br>My C   | E Deficiencies<br><b>Deficiencies</b><br>d by Status • Filtere                      | - Ac            | Il nspire deficiencies - Acco                                                                        | ▼ <b>↓</b><br>unt Executive Logged In • Up                     | dated a few second | ls ago                                             | Search this list                              | \$ ·                                                                                                    | Printable View                                                                                |
|                  | Deficiency ID                                                                       | ~               | Property V                                                                                           | Building $\vee$                                                | Building $\vee$    | Deficiency Lo 🗸                                    | Deficien V                                    | LIST VIEW CONTROLS                                                                                       | tus ↑                                                                                         |
|                  |                                                                                     |                 |                                                                                                    |                                                                |                    |                                                    |                                               |                                                                                                    |                                                                                               |
| 1                | QR-4355734                                                                          |                 | MF TEST PROPER                                                                                       | MF TEST BUILDING 1                                             |                    | MF TEST UNIT 1                                     |                                               | New                                                                                                    | nowledged/Unmitigated                                                                         |
| 1                | QR-4355734<br>QR-4355650                                                            |                 | MF TEST PROPER<br>MF TEST PROPER                                                                     | MF TEST BUILDING 1                                             |                    | MF TEST UNIT 1<br>MF TEST UNIT 1                   |                                               | New Clone                                                                                                | nowledged/Unmitigated                                                                         |
|                  | QR-4355734<br>QR-4355650<br>QR-4355658                                              |                 | MF TEST PROPER<br>MF TEST PROPER<br>MF TEST PROPER                                                   | MF TEST BUILDING 1<br>MF TEST BUILDING 1<br>MF TEST BUILDING 1 |                    | MF TEST UNIT 1<br>MF TEST UNIT 1<br>MF TEST UNIT 1 |                                               | Clone List View                                                                                          | nowledged/Unmitigated<br>lence of Mitigation Submitted                                        |
| 1                | QR-4355734<br>QR-4355650<br>QR-4355658                                              |                 | MF TEST PROPER<br>MF TEST PROPER<br>MF TEST PROPER                                                   | MF TEST BUILDING 1<br>MF TEST BUILDING 1<br>MF TEST BUILDING 1 |                    | MF TEST UNIT 1<br>MF TEST UNIT 1<br>MF TEST UNIT 1 |                                               | New<br>Clone<br>Rename                                                                                   | nowledged/Unmitigated<br>lence of Mitigation Submitted                                        |
| 2                | QR-4355734<br>QR-4355650<br>QR-4355658                                              |                 | MF TEST PROPER<br>MF TEST PROPER<br>MF TEST PROPER                                                   | MF TEST BUILDING 1<br>MF TEST BUILDING 1<br>MF TEST BUILDING 1 |                    | MF TEST UNIT 1<br>MF TEST UNIT 1<br>MF TEST UNIT 1 |                                               | New<br>Clone<br>List View<br>Rename<br>Sharing Settings                                                  | nowledged/Unmitigated<br>lence of Mitigation Submitted                                        |
| 2                | QR-4355734<br>QR-4355650<br>QR-4355658                                              |                 | MF TEST PROPER<br>MF TEST PROPER<br>MF TEST PROPER                                                   | MF TEST BUILDING 1<br>MF TEST BUILDING 1<br>MF TEST BUILDING 1 |                    | MF TEST UNIT 1<br>MF TEST UNIT 1<br>MF TEST UNIT 1 |                                               | New<br>Clone<br>Rename<br>Sharing Settings<br>Show List Filters                                          | nowledged/Unmitigated<br>lence of Mitigation Submitted                                        |
|                  | QR-4355734<br>QR-4355650<br>QR-4355658                                              |                 | MF TEST PROPER<br>MF TEST PROPER<br>MF TEST PROPER                                                   | MF TEST BUILDING 1<br>MF TEST BUILDING 1<br>MF TEST BUILDING 1 |                    | MF TEST UNIT 1<br>MF TEST UNIT 1<br>MF TEST UNIT 1 |                                               | New<br>Clone<br>List View<br>Rename<br>Sharing Settings<br>Show List Filters<br>Select Fields to Display | nowledged/Unmitigated<br>lence of Mitigation Submitted<br>Controls<br>of Mitigation Submitted |
| 2                | QR-4355734<br>QR-4355650<br>QR-4355658                                              |                 | MF TEST PROPER<br>MF TEST PROPER<br>MF TEST PROPER                                                   | MF TEST BUILDING 1<br>MF TEST BUILDING 1<br>MF TEST BUILDING 1 |                    | MF TEST UNIT 1<br>MF TEST UNIT 1<br>MF TEST UNIT 1 |                                               | New<br>Clone<br>Rename<br>Sharing Settings<br>Show List Filters<br>Select Fields to Display<br>Delete    | nowledged/Unmitigated<br>lence of Mitigation Submitted                                        |

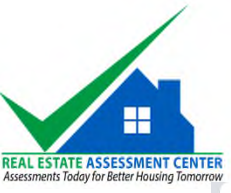

### Cloning a View to Personalized Your Data Cont...

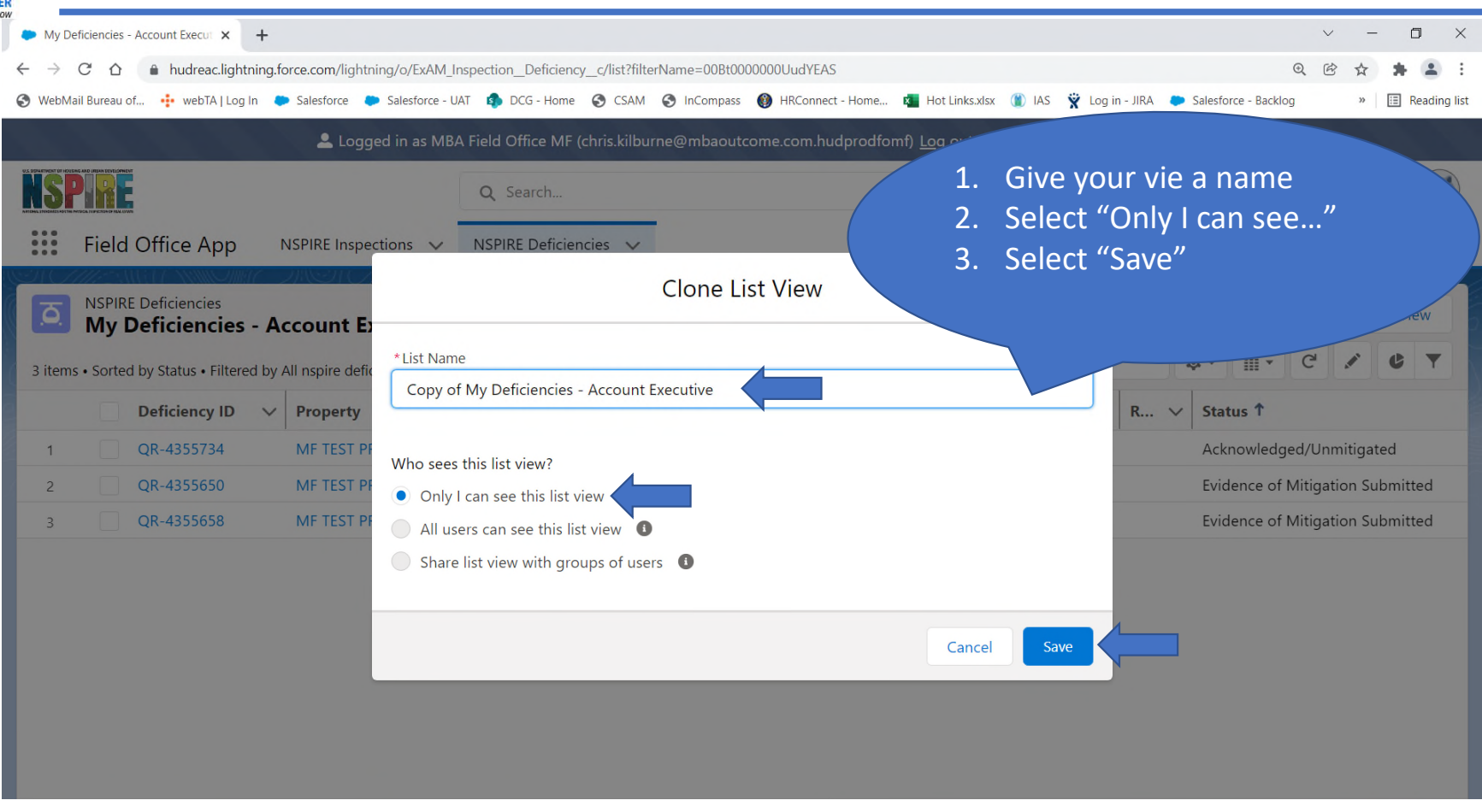

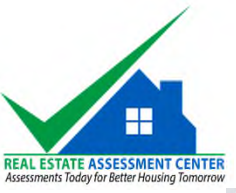

### Cloning a View to Personalized Your Data Cont...

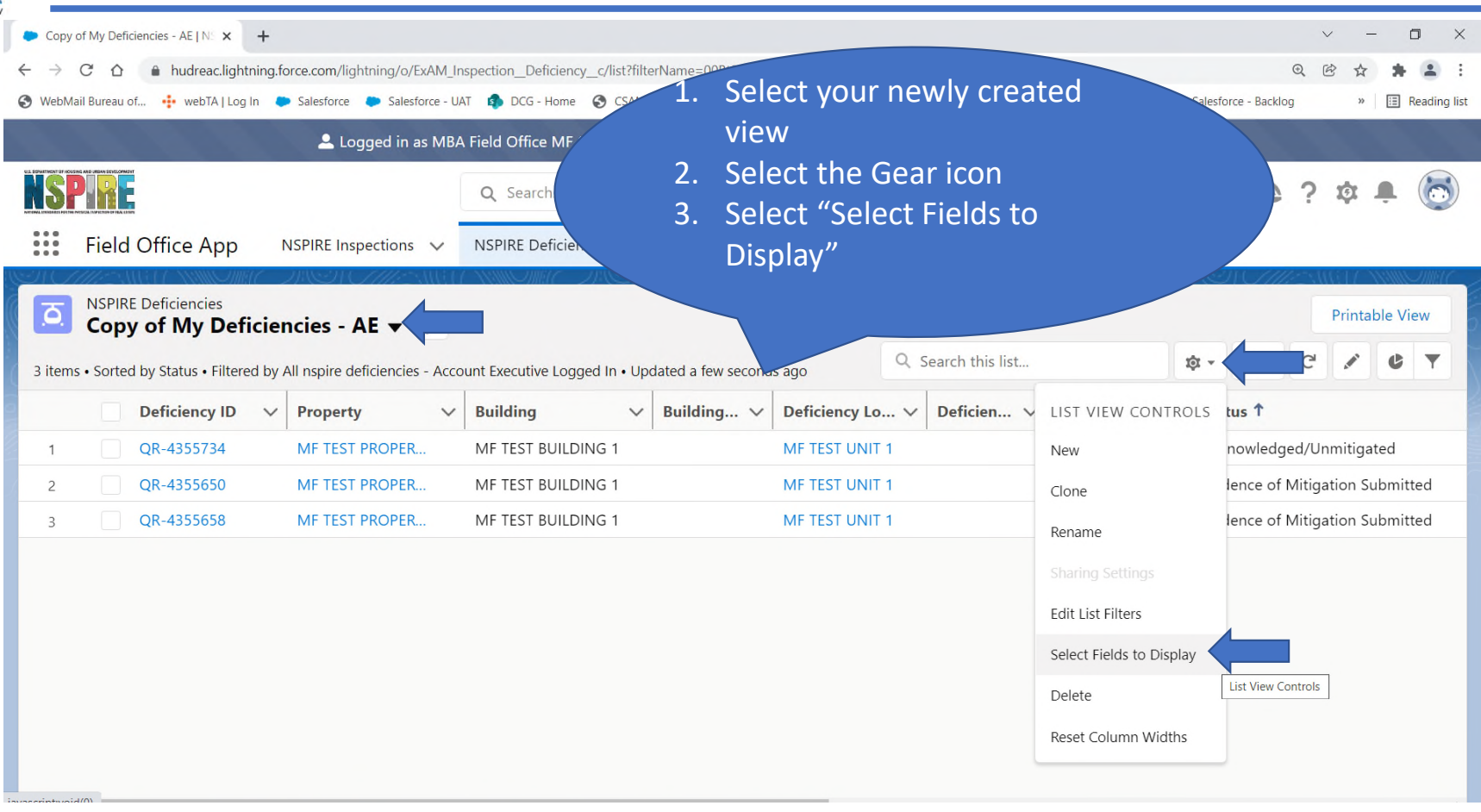

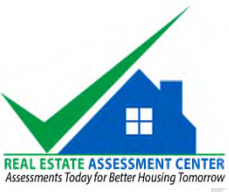

### Cloning a View to Personalized Your Data Cont...

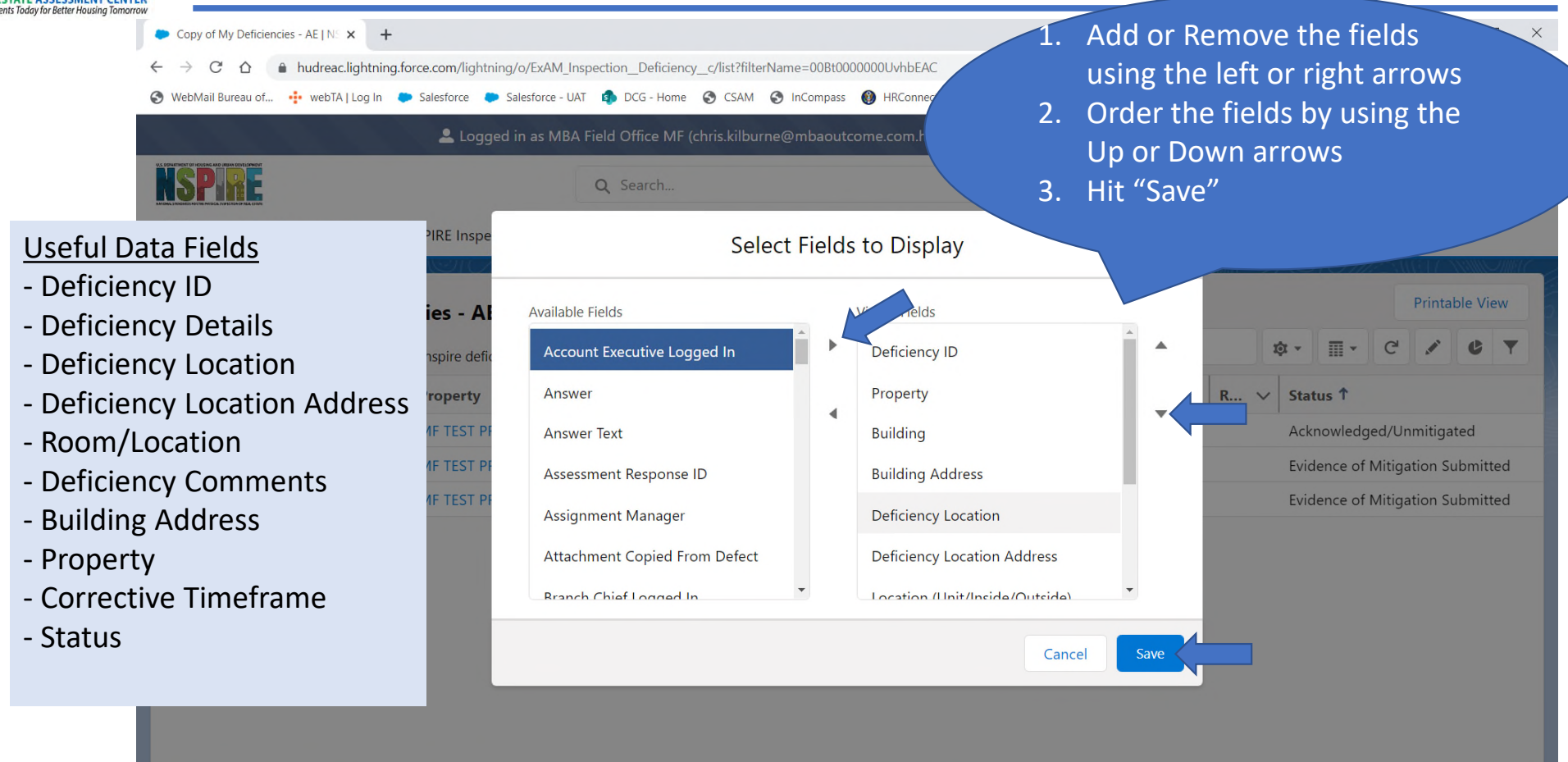

1/17/2022

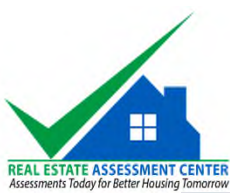

### Filtering data on your clone view

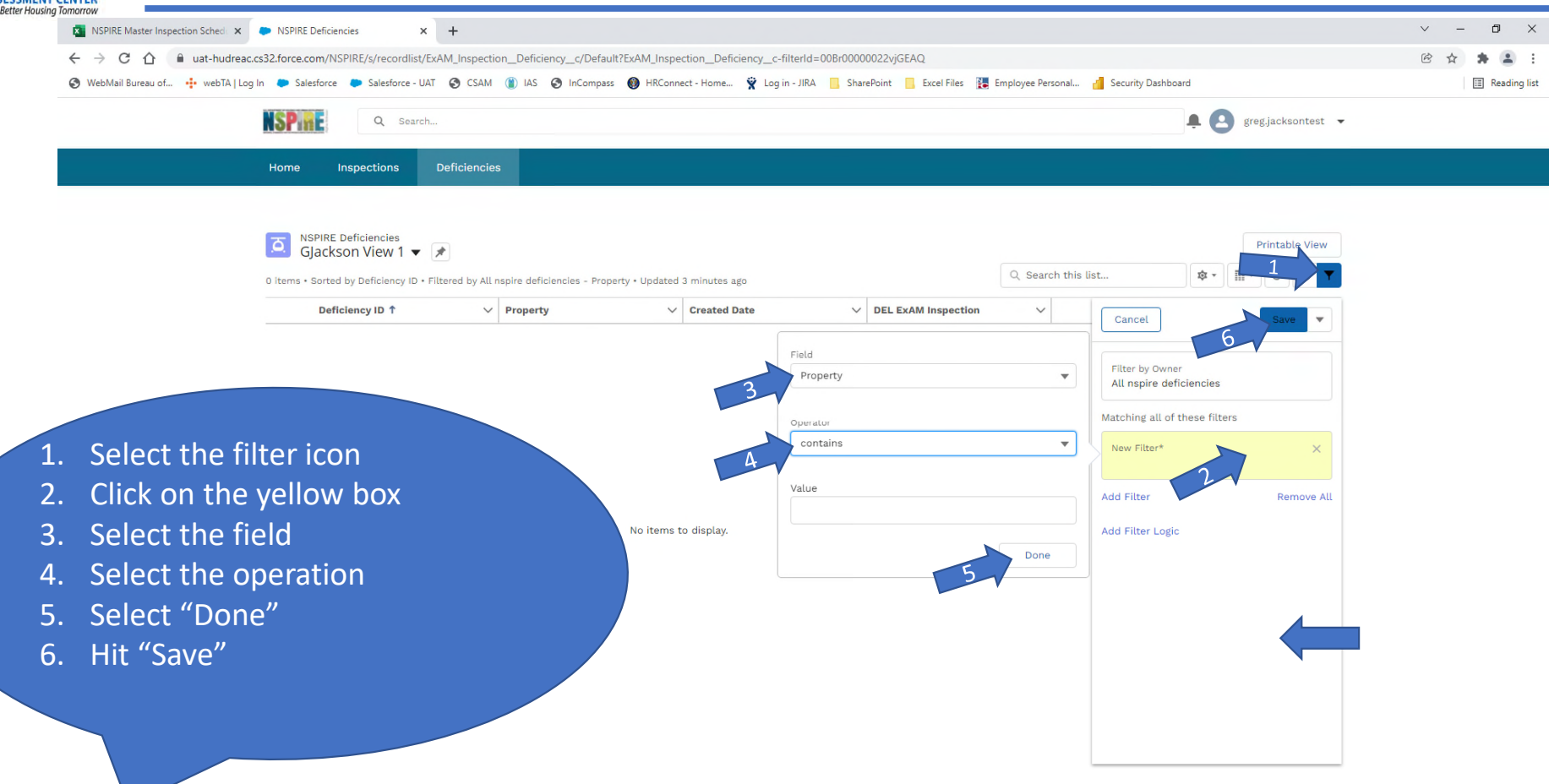

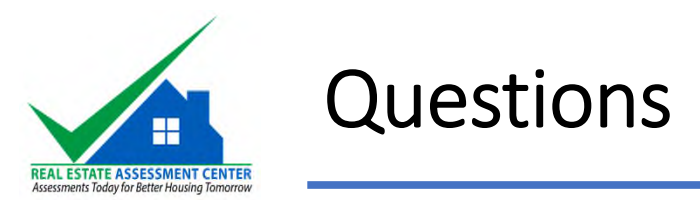

#### **Questions and inquiries:**

- If you have issues accessing the NSPIRE Demonstration Case Management System or questions regarding your NSPIRE Demonstration inspection, please email the NSPIRE Information Center (NIC) at <u>NSPIRE@hud.gov</u>.
- Training Slides: <a href="https://www.hud.gov/program\_offices/public\_indian\_housing/reac/nspire/toolkit">https://www.hud.gov/program\_offices/public\_indian\_housing/reac/nspire/toolkit</a>